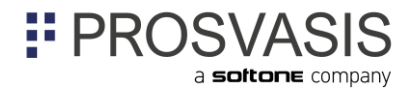

### Αποκλίσεις 2021

Μέσα από την εφαρμογή μπορεί να γίνει ο έλεγχος αποκλίσεων καθώς και ο χαρακτηρισμός των εγγραφών ως αποκλίσεις η παραλείψεις όπως προβλέπεται από τις οδηγίες της ΑΑΔΕ

https://www.aade.gr/sites/default/files/2022-07/paralipsi apoklisi diavdedom myDATA 2021.pdf

Απαραίτητη προϋπόθεση για να εμφανίζονται δεδομένα στην στήλη Συνολική καθαρή αξία και Συνολική αξία ΦΠΑ Calculus στο menu Αποκλίσεις 2021 είναι πρώτα να έχουν διαβιβαστεί οι χαρακτηρισμοί των εξόδων για το 2021 καθώς οι αποκλίσεις βασίζονται στα δεδομένα που υπάρχουν στο mydata ΑΑΔΕ

## **Βήμα 1<sup>0</sup>**

Επιλέγετε την εταιρεία που θέλετε να εργαστείτε για το έτος 2021 και μεταβείτε στο MyDataMonitor

Η πρώτη εργασία που πρέπει να γίνει είναι μια επιπλέον λήψη ώστε να ενημερωθεί το σύστημα με όλα τα παραστατικά του AADE MyData

| Ο Ανανέωση εγγραφώ                                | Λογιστικοποίηση εκδοθέντων |
|---------------------------------------------------|----------------------------|
| ver.1.0.8.3 Δ/Σ: Λ/Σ: 14/Οκτ/2022 3:06:34 μμ Δ/Χ: |                            |

# **Βήμα 2<sup>0</sup>**

Μεταβείτε στην εργασία Αποκλίσεις 2021

| monitor ×                                                          |                                                                                                    |     |
|--------------------------------------------------------------------|----------------------------------------------------------------------------------------------------|-----|
| Αντιστοίχηση Αδειοδότηση Εξαγωγή σε αρχείο Εισαγωγή από αρχείο     | Αποκλίσεις 2021                                                                                                    |     |
| Διάστημα:                                                          | <ul> <li>Εγγραφές: Μόνο με εκκρεμότητα</li> </ul>                                                                          | Ŧ   |
| Σύνολο εγγραφών (226) 🕇 Διαβίβαση συνόψεων (89) 📀 Χαρακτηρισμοί (3 | 5) 👌 Διαββαση χαρακτηρισμών (112) 💆 Ακύρωση συνόψεων (0) 👔 Σύνδεση με myData (10) 🚦 Σύνδεση με παραστατικό (0) 👔 Ασυμφωνία | (0) |

Εμφανίζονται όλες οι εγγραφές βάσει ΑΑΔΕ και βάσει λογιστικών εγγραφών ταξινομημένες ανά ΑΦΜ συναλλασσόμενου

Σημασίας χρίζουν οι στήλες καθαρή αξία Mydata και καθαρή αξία Calculus .

Διακρίνονται οι εξής περιπτώσεις βάσει των εγγραφών :

#### • Υπάρχει καθαρή αξία στην στήλη Calculus και όχι στην Mydata .

Το πρόγραμμα θα χαρακτηρίσει πορτοκαλί την γραμμή και στην στήλη ενέργεια θα χαρακτηριστεί με την τιμή «παράλειψη»

Αυτό σημαίνει ότι δεν έχει στείλει ο εκδότης (προμηθευτής) το σχετικό παραστατικό στο Mydata. Ο χρήστης μπορεί να χαρακτηρίσει το παραστατικό :

- ο σαν παράλειψη (άρα θα γεννηθεί υποχρέωση αποστολής παραστατικού παράλειψης)
- σαν απόκλιση (άρα θα προστεθεί στον συνολικό έλεγχο αποκλίσεων )
- ο σαν καμμιά ενέργεια (άρα δεν θα γεννηθεί κάποια υποχρέωση)

# PROSVASIS

Εφόσον επιλεγεί η ενέργεια παράλειψη και πατηθεί το πλήκτρο εκτέλεση τότε θα δημίουρη ήθει ενα παραστατικό με ημερομηνία την ημερομηνία καταχώρησης της κίνησης στο Calculus που θα μεταφερθεί στην στήλη Αποστολή Συνόψεων για υποβολή

# • Υπάρχει καθαρή αξία στην στήλη Mydata αλλά κενό στην στήλη Calculus .

Εκεί συστήνεται να γίνει επικοινωνία με τον προμηθευτή γιατί υπάρχει λογιστικό πρόβλημα μια και υπάρχει ένα παραστατικό εξόδων που δεν έχει καταχωρηθεί σαν λογιστική κίνηση . Για το λόγο αυτό εμφανίζονται και τα στοιχεία επικοινωνίας του προμηθευτή .

• Υπάρχει καθαρή αξία στο Mydata διάφορη του Calculus .

Πλέον ο χαρακτηρισμός των παραστατικών αλλάζει σε κίτρινο και γίνεται ένας συνολικός έλεγχος αξιών . Εφόσον η απόκλιση στην καθαρή αξία είναι μεγαλύτερη των 100€ τότε οι κινήσεις θεωρούνται ως απόκλιση

Εφόσον επιλέξετε την εκτέλεση θα δημιουργηθεί ένα παραστατικό με τύπο 1.1 σειρά που θα ξεκινάει με το χαρακτηριστικό # και αύξουσα αρίθμηση ημερομηνίας 31/12/2021 με υποχρέωση αποστολής του προς την ΑΑΔΕ

## **Βήμα 3**<sup>0</sup>

Μεταβείτε στην επιλογή «Διαβίβαση συνόψεων» ώστε να αναζητήσετε τα παραστατικά που δημιουργήθηκαν είτε ως αποκλίσεις είτε ως παραλήψεις (με χαρακτηριστικό την # στην σειρά τους) ώστε να γίνει η αποστολή στην πλατφόρμα MyData

## Παρατηρήσεις

Ο χρήστης μπορεί να κάνει αλλαγή σε οποιοδήποτε χαρακτηριστικό της σύνοψης ή των χαρακτηρισμών των παραστατικών που δημιουργούνται μετά την εκτέλεση των αποκλίσεων

Ο χρήστης μπορεί να κάνει διαγραφή του παραστατικού που δημιουργήθηκε εφόσον δεν έχει γίνει η αποστολή του

Σε περίπτωση που γίνει εκ νέου λήψη και γίνει εισαγωγή επιπλέον παραστατικών εξόδων η οθόνη των αποκλίσεων (κίτρινο χρώμα) αλλάζει προκειμένου να συμπεριλάβει και τις νέες εγγραφές – καταχωρήσεις